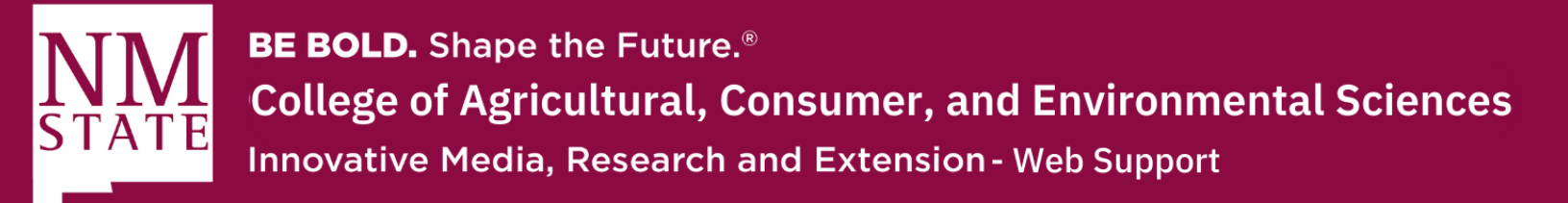

## How to Embed a YouTube Video

1. Find the YouTube video you'd like to embed to your website. Please make sure that this video is compliant with ADA standards and offers subtitles so that it is accessible to everyone.

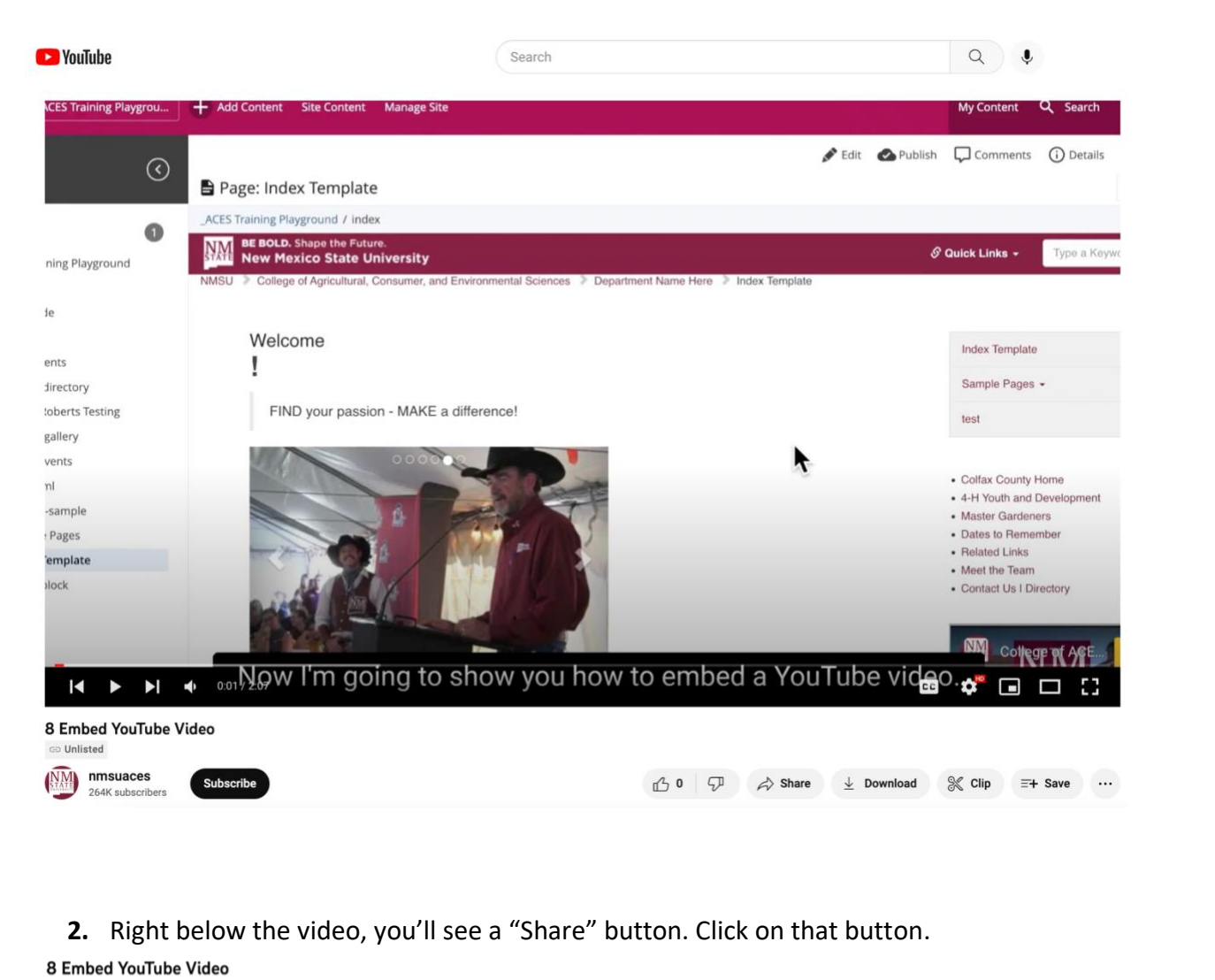

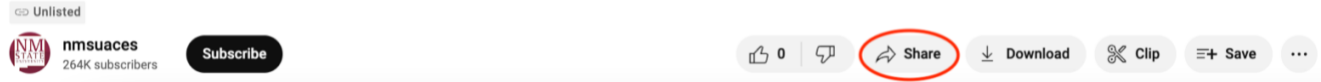

Please contact Yvette Navarro at ynavarro@nmsu.edu or (575) 646-3497 for any additional questions.

New Mexico State University is an equal oppotunity/ affirmative action employer and educator.

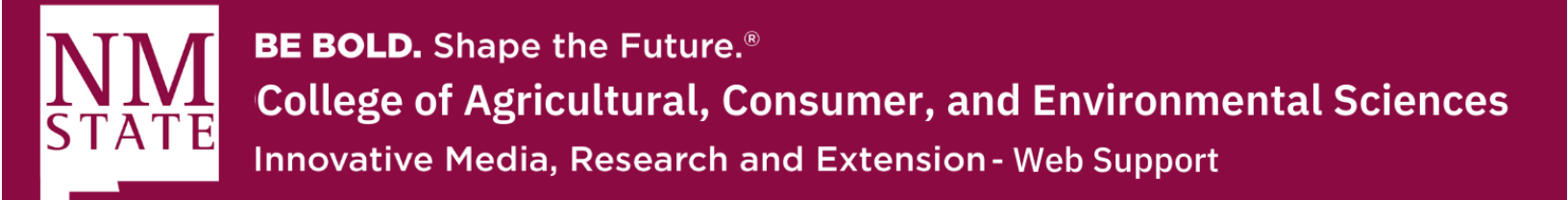

3. A pop-up window should appear. From this screen, click on where it says, "Embed."

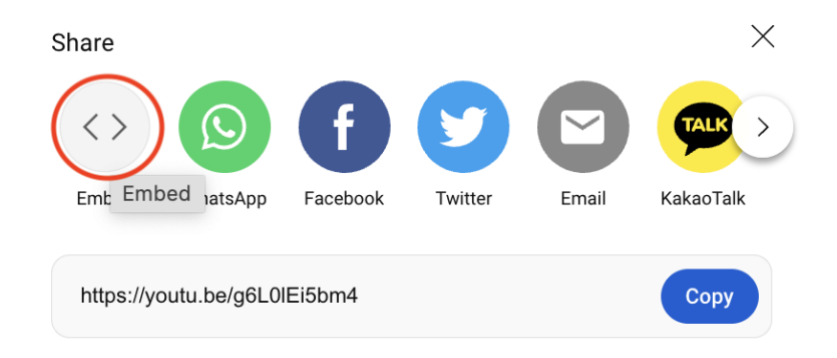

- 4. Once you click on "Embed," HTML code will be given to you.
  - a. Before you copy this code, make sure to change the "Title" of the code to be descriptive of the video you are embedding. This is to ensure the video is ADA compliant.
  - b. Once this is done, you may copy the code, and go to your Cascade CMS site.

| Embed Video                                                                                                    | × | Embed Video                                                                                                    |
|----------------------------------------------------------------------------------------------------|---|----------------------------------------------------------------------------------------------------|
| <pre><iframe <="" allow="accelerometer; autoplay; clipboard-write; encrypted-media; gyroscope; picture-in-picture" frameborder="0" height="315" pre="" src="https://www.youtube.com/embed/ g6L01Ei5bm4" title="YouTube video player" width="560"></iframe></pre> |   | <pre><iframe allow="accelerometer; autoplay; clipboard-write; encrypted- media; gyroscope; picture-in- &lt;/pre&gt;&lt;/td&gt;&lt;/tr&gt;&lt;tr&gt;&lt;td&gt;allowfullscreen&gt;&lt;/iframe&gt;&lt;/td&gt;&lt;td&gt;&lt;/td&gt;&lt;td&gt;picture" allowfullscreen="" height="315" src="https://www.youtube.com/emb ed/gGL0lEi5bm4" title="Video on How to Embed YouTube Video to Your Website" width="560"> G</iframe></pre> |
| MBED OPTIONS                                                                                                    |   | EMBED OPTIONS                                                                                                    |
| Show player controls.                                                                                                    |   | Show player controls.                                                                                                    |
|                                                                                                    |   | Cop                                                                                                    |

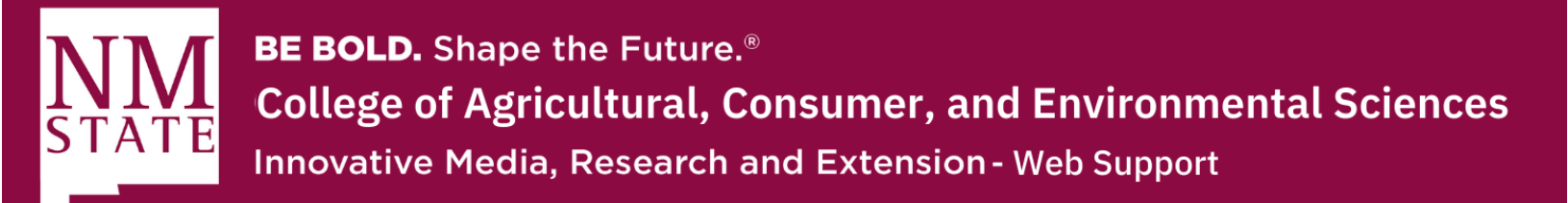

5. Make sure to click the "Edit" button at the top of your webpage to bring up the WYSIWYG editor.

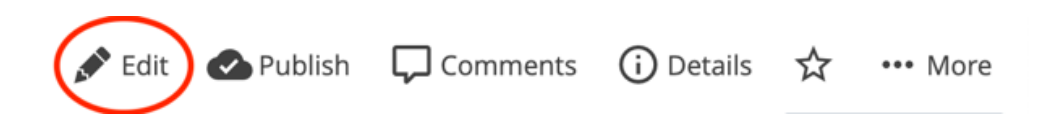

6. Go to the section where you'd like to add the video and place your cursor.a. Now, you will click on the Media button on the WYSIWYG editor tool bar.

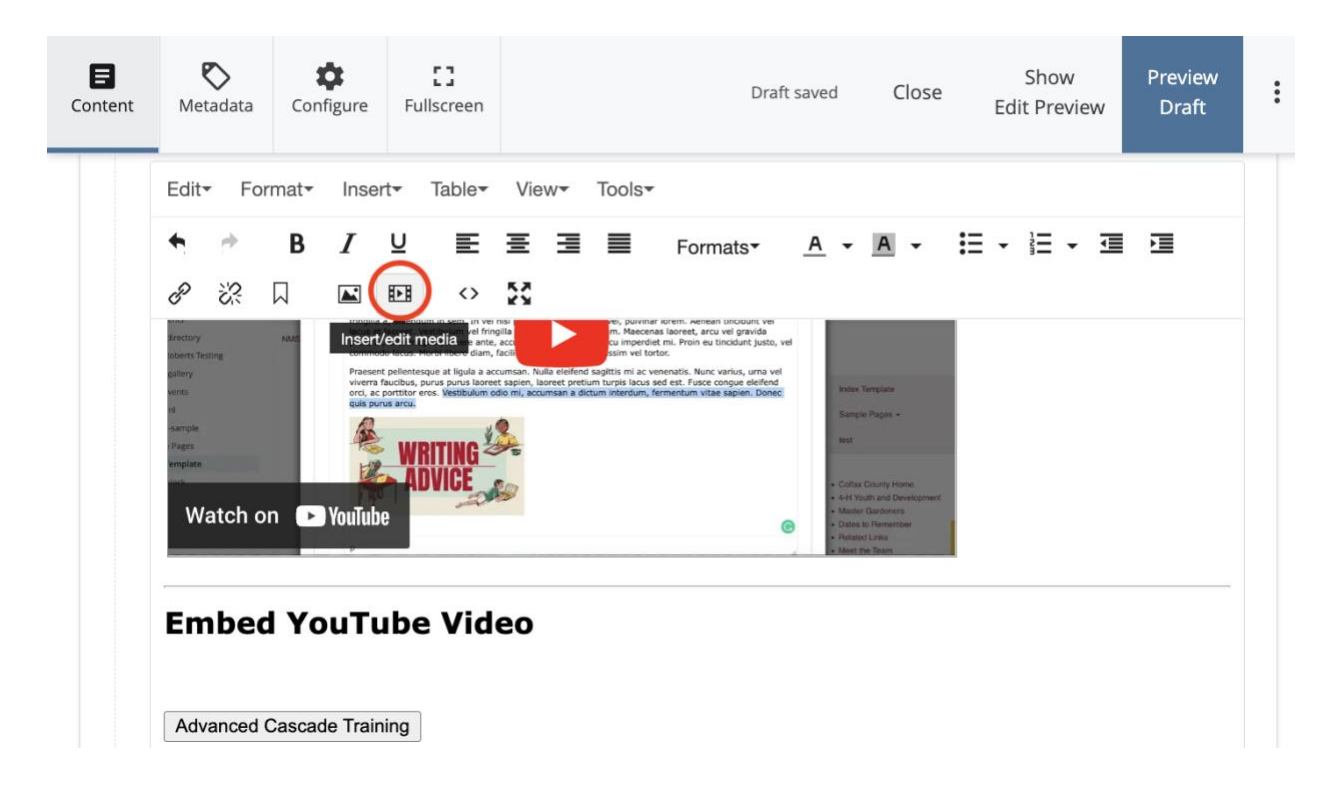

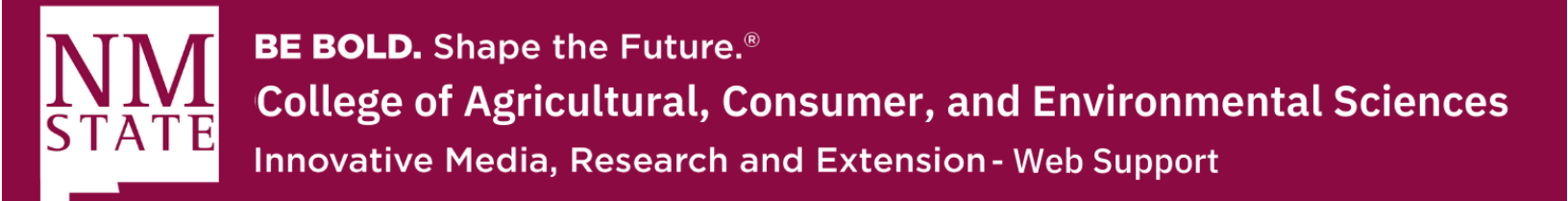

- 7. On the pop-up screen, click on the second tab where it says "Embed"
  - a. Here is where you will paste the code you received from YouTube.
  - b. Once you are done, click "Ok"

| 7  | Insert/edit                                                                                                    | media               | ×        |  |  |  |  |  |
|----|----------------------------------------------------------------------------------------------------|---------------------|----------|--|--|--|--|--|
|    | General Embed                                                                                                    | Advanced            |          |  |  |  |  |  |
|    | Source                                                                                                    |                     |          |  |  |  |  |  |
|    | Dimensions                                                                                                    | x Constrain proport | ions     |  |  |  |  |  |
|    |                                                                                                    |                     |          |  |  |  |  |  |
|    |                                                                                                    |                     |          |  |  |  |  |  |
|    |                                                                                                    | 0                   | k Cancel |  |  |  |  |  |
|    | Insert/edit media ×                                                                                                    |                     |          |  |  |  |  |  |
|    | General Embed                                                                                                    | Advanced            |          |  |  |  |  |  |
|    | Paste your embed code below:                                                                                                    |                     |          |  |  |  |  |  |
| 7a | <pre><iframe <br="" allow="accelerometer;&lt;br&gt;autoplay; clipboard-write; encrypted-media; gyroscope; picture-in-&lt;br&gt;picture" allowfullscreen="allowfullscreen" height="315" width="560">src="https://www.youtube.com/embed/g6L0lEi5bm4" title="Video<br/>about How to Add YouTube Video to Website"&gt;</iframe></pre> |                     |          |  |  |  |  |  |
|    |                                                                                                    |                     |          |  |  |  |  |  |
|    |                                                                                                    | 7b 📿                | Cancel   |  |  |  |  |  |

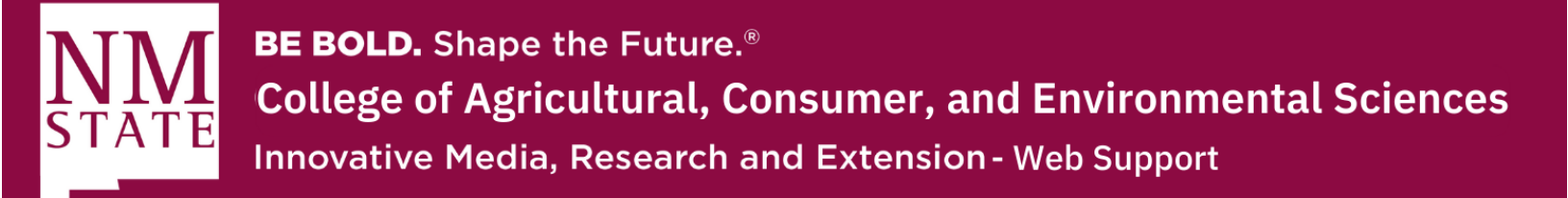

8. Now, click on "Preview Draft" on the top to make sure the video is working properly.

| E<br>Content | <b>N</b> etadata                                                                 | ¢<br>Configure         | <b>[]</b><br>Fullscreen                               |                   |                    | С                                                                                                    | lose                                     | Show<br>Edit Preview | Preview<br>Draft | : |
|--------------|----------------------------------------------------------------------------------|------------------------|-------------------------------------------------------|-------------------|--------------------|----------------------------------------------------------------------------------------------------|------------------------------------------|----------------------|------------------|---|
| 1            | Γitle                                                                            |                        |                                                       |                   |                    |                                                                                                    |                                          |                      |                  |   |
|              | ACES Casca                                                                       | de Training            |                                                       |                   |                    |                                                                                                    |                                          |                      |                  |   |
| c            | Content *                                                                        |                        |                                                       |                   |                    |                                                                                                    |                                          |                      |                  |   |
|              | Edit <del>*</del> For                                                            | mat <del>•</del> Inser | t• Table•                                             | View- Tools       | •                  |                                                                                                    |                                          |                      |                  |   |
|              | * *                                                                              | B <i>I</i>             | ⊻≣                                                    | ± ∃ ≣             | Formats*           | <u>A</u> - <u>A</u>                                                                                                    | - 1                                      | • = • =              |                  |   |
|              | ළ දි?<br>Watch of                                                                | n 🕒 Youlubr            | ₽ <b>₽</b> <>                                         | 23                |                    | Oates to Remember to the second second | ar I                                     |                      |                  |   |
|              |                                                                                  |                        |                                                       |                   |                    | Returned Links     Meet the Team                                                                                                    |                                          |                      |                  |   |
|              | Embed                                                                            | l YouTu                | ıbe Vide                                              | eo                |                    |                                                                                                    |                                          |                      |                  |   |
|              | ning Raypround                                                                   |                        | ouTube Vid                                            | eo                | Close Edit Proview | a Bytener C                                                                                                    | Decails<br>Decails<br>Te<br>Type a Keyro |                      |                  |   |
|              | se<br>ents<br>Silectory                                                          | Edit* F                | Format* Insert* Table* VI<br>B// UE EE<br>C C C C C C | iew* Tools*       | (• II • II • 31 91 | Index Template<br>Sample Pages -<br>Aest                                                                                                    |                                          |                      |                  |   |
|              | oberts Testing<br>gallery<br>vents<br>ist<br>«sample<br>Pages<br>emplate<br>isok |                        |                                                       |                   |                    | Contas County Ho     Art Yough and De     Mateire Gaardonen     Diseas to Rememe     Herbatted Links     Moret the Team     Contact Unit Drew                                                                                                    | ene<br>neloginant<br>k<br>ar<br>Zory     |                      |                  |   |
|              | Watch or                                                                         | n 🕨 YouTube            | select wh                                             | here we want this | s placed.          |                                                                                                    | K⁄¶<br>► E                               |                      |                  |   |

Please contact Yvette Navarro at ynavarro@nmsu.edu or (575) 646-3497 for any additional questions.

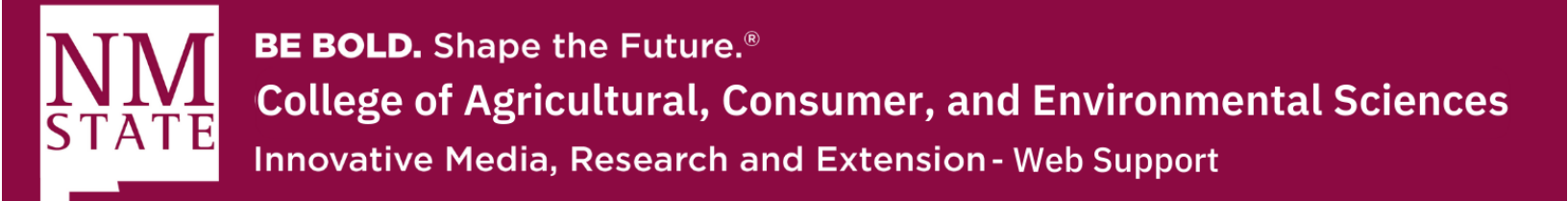

9. Lastly, make sure to click "Submit" and "Publish" the page to ensure the video is visible.

|                                                              | Submit | 📋 Discard | 🔊 Edit          | Comments | (i) Details    | ☆     | ••• More   |
|--------------------------------------------------------------|--------|-----------|-----------------|----------|----------------|-------|------------|
| Draft 🕆 🖹 Page: Cascade Training                             |        |           |                 |          |                | Outpu | it: HTML 🗸 |
| ACES_Web Support / raw-html / trainingdraft                  |        |           |                 |          |                |       |            |
| NM BE BOLD. Shape the Future.<br>New Mexico State University |        |           | 🔗 Quick Links 🗕 |          | Type a Keyword |       | Q          |

## Embed YouTube Video

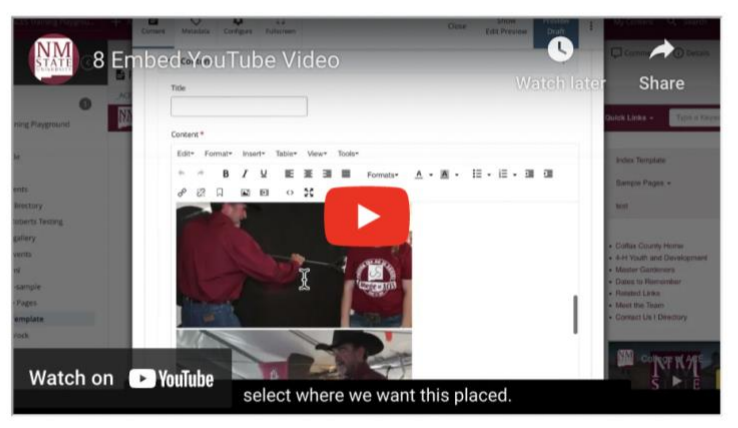

Advanced Cascade Training